MyPaymentsPlus bilan ishlashni boshlash myPayments

| myPayments                                                                                   |                                                                                      | Wh                                                                                    | y MyPaymentsPlus? How it works Contact Us 👩 🌚 🎔                                                            |
|----------------------------------------------------------------------------------------------|--------------------------------------------------------------------------------------|---------------------------------------------------------------------------------------|----------------------------------------------------------------------------------------------------|
| Peace of r                                                                                   | mind at your fingertips                                                              | Ema<br>Pass                                                                           | Sign in<br>for Username"<br>word"<br>Ecrypt.Pausword?<br>Sign in<br>Don't have an account?<br>REGISTER NOW |
| Meals & Autopay                                                                              | Student Account Management                                                           | Products & Events                                                                     | Digital Forms                                                                                              |
| Pay for meals, view cafeteria purchases, receive low<br>balance alerts or enroll in autopay. | Gain 24/7 access to school payments & history for all your<br>students in one place. | Browse products available for purchase and sign your<br>student up for school events. | Eliminate paperwork by competiting forms and signing<br>school documents online.                           |

1-qadam: www.mypaymentsplus.com saytiga tashrif buyuring va Hozir roʻyxatdan oʻtish tugmasini bosing.

2-qadam: Ochiladigan menyudan shtat va maktab tumanini tanlang. OTA-ONA ISMI VA E-Pochta manzili ma'lumotlarini kiriting va Ro'yxatdan o'tish tugmasini bosing.

| yPayments                                                                                                    |                                                                                                    | Why MyPaymentsPlus? How it works Contact Us 😝 📀                                                                         |
|----------------------------------------------------------------------------------------------------|----------------------------------------------------------------------------------------------------|----------------------------------------------------------------------------------------------------|
| Peace of mind                                                                                                   | Register<br>search for School District<br>payment needs. No                                                                                                    | X Sign in<br>Email or Username*                                                                                         |
| 3×2                                                                                                    | Content Account     Der personal information. You will ald students at a later step.     Prost Name*     Last Name*     Emai*     Contern Email*                   | Password*<br>Extent Password?<br>Sign in<br>Don't have an account?                                                      |
|                                                                                                    | Confirm Password"                                                                                                    | REGISTER NOW                                                                                                    |
|                                                                                                    | I'm not a robot     Many tem      Please confirm you are not a model.      By clicking Register, you agree to our <u>Britagy Palay</u> , and <u>Terms of Use</u> . |                                                                                                    |
| Meals & Autopay<br>Pay for meals, view cafeteria purchases, receive low<br>balance alerts or enroll in autopay. | Student Acc Register Gain 24/7 access to scha. students in one place. student up for sc                                                                            | ents Digital Forms<br>chase and sign your Eliminate papework by competing forms and signing<br>school documents online. |

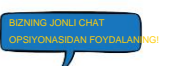

Yordam kerakmi? Bizga murojaat qiling! Ota-onalar telefonini qo'llab-quvvatlash: 877.237.0946 | Ota-onalar uchun elektron pochta yordami: Support @MyPaymentsPlus.com

MyPaymentsPlus bilan ishlashni boshlash myPayments

| myPayments |                                                                                           | SIGN OUT |
|------------|-------------------------------------------------------------------------------------------|----------|
|            | Find District Register Relationship to District Add Students                              |          |
|            |                                                                                           |          |
|            | Your account has been created!                                                            |          |
|            | We've sent a welcome email to the address you provided.                                   |          |
|            | This site will work best if we know your relationship with NEXCOM - Naval Exchange (Test) |          |
|            | (Check at least one and all that apply)                                                   |          |
|            | I am a Parent or Guardian with student(s) in the district                                 |          |
|            | I am a Student in the district                                                            |          |
|            | U work in the district (Staff Member)                                                     |          |
|            | I am a Guest interested in district activities and/or I want to support the district      |          |
|            | Next                                                                                      |          |
|            |                                                                                           |          |
|            |                                                                                           |          |
|            |                                                                                           |          |
| 1          |                                                                                           |          |

3-qadam: Tegishli variantni tanlang va Keyingiga bosing.

4-qadam: ID raqami va familiyasidan foydalanib, oʻz hisobingizga talaba(lar)ni qoʻshing (HOZIR ROʻYXATLANGAN BARCHA TALABLARNI QOʻSHISH) va "Bajarildi" tugmasini bosing.

| ny <b>Payments e</b> pius |                                                                |                                           |                                          |
|---------------------------|----------------------------------------------------------------|-------------------------------------------|------------------------------------------|
|                           | Find District Reg                                              | jister Relationship to District           | Add Students                             |
|                           | _                                                              | 2. 2.                                     | •                                        |
| Add                       | Student(s) to Your Account                                     |                                           |                                          |
| Adding<br>for schi        | your students(s) from MyPaymentsPlus<br>ool expenses and more. | Demo KG will allow you to manage meal acc | ount balances, track meal purchases, pay |
| Stud                      | ent ID"                                                        | My Students                               |                                          |
|                           | 1                                                              | There are 0 stude                         | nts on your account                      |
| Stu                       | Jent Last Name*                                                |                                           |                                          |
|                           | Add Student                                                    |                                           |                                          |
|                           | Change School District                                         |                                           |                                          |
|                           |                                                                |                                           | SKIP FOR NOW                             |
|                           |                                                                |                                           |                                          |

\*Mehmon hisoblari uchun ro'yxatdan o'tishda quyidagi sahifa amal qilmaydi.

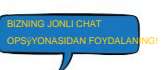